# คู่มือใช้งานระบบกำกับติดตาม

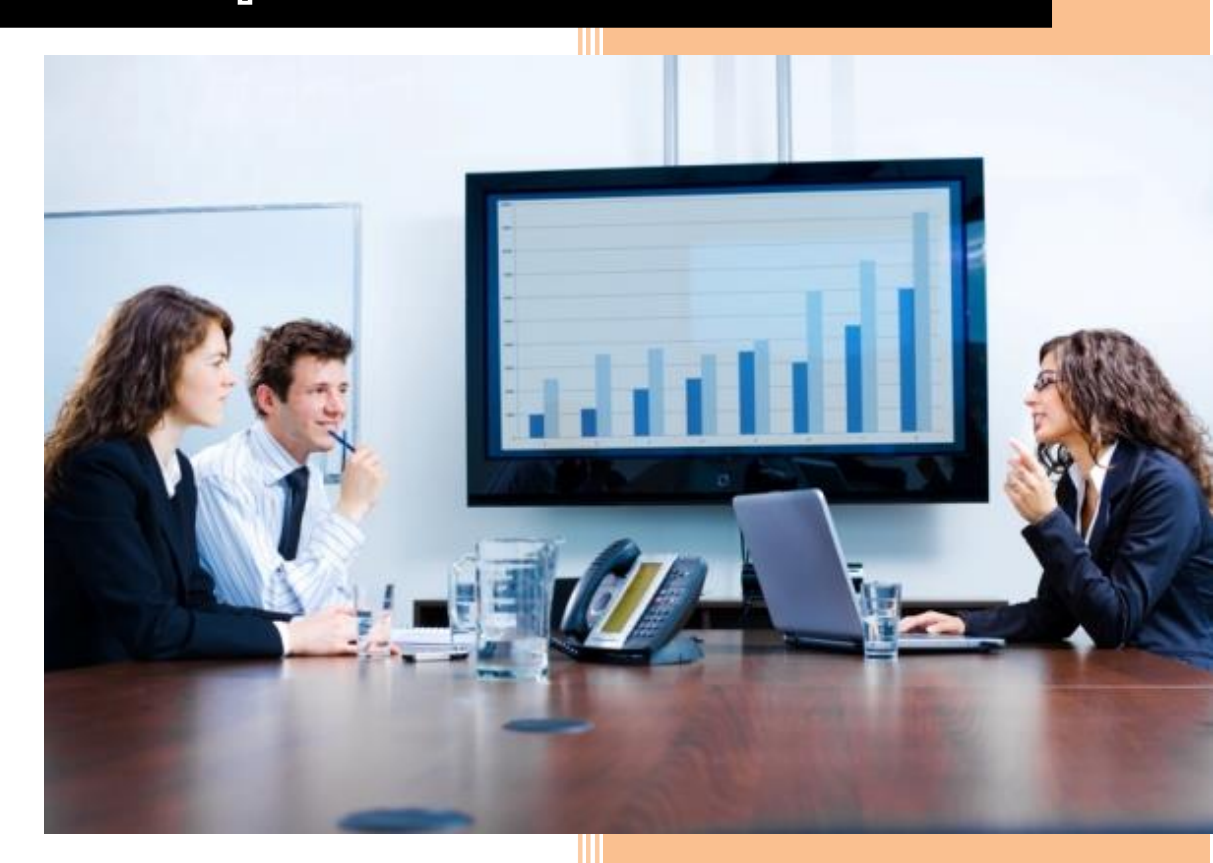

⊔ริษัท จิกซอว์ อินโนเวชั่น จำกัด

### ประวัติการแก้ไข (Revision History)

| ลำดับ | เวอร์ชัน | รายละเอียด    | ผู้แก้ไข   | วันที่      |
|-------|----------|---------------|------------|-------------|
| 1     | 0.1      | เริ่มต้นจัดทำ | Surakit S. | 3 ก.พ. 2559 |
|       |          |               |            |             |
|       |          |               |            |             |

## สารบัญ

| การเข้าสู่เว็บไซต์ และการ Log in เข้าสู่ระบบ | . 1                                                          |
|----------------------------------------------|--------------------------------------------------------------|
| 1.1 เมนูหลัก                                 | . 2                                                          |
| 1.2 การเลือกปึงบประมาณ                       | . 3                                                          |
| การเข้าใช้งานระบบกำกับและติดตามและกระดาน     | . 4                                                          |
| การพิมพ์และส่งออกข้อมูลกราฟ                  | . 6                                                          |
| รายงานผลการใช้จ่ายงบประมาณ                   | .7                                                           |
| การดาวน์โหลดรายงาน                           | . 9                                                          |
| การออกจากระบบ                                | 10                                                           |
|                                              | การเข้าสู่เว็บไซต์ และการ Log in เข้าสู่ระบบ<br>1.1 เมนูหลัก |

# สารบัญรูป

### 1 การเข้าสู่เว็บไซต์ และการ Log in เข้าสู่ระบบ

การเข้าสู่เว็บไซต์สำหรับใช้งานระบบนั้น ผู้ใช้งานสามารถเข้าเว็บไซต์โดยใช้เว็บบราวเซอร์ อาทิ เช่น Google Chrome, Internet Explorer, Microsoft Edge, Mozilla Firefox และ Safari เป็นตัน โดยการ กรอก URL สำหรับเข้าใช้งาน ดังนี้

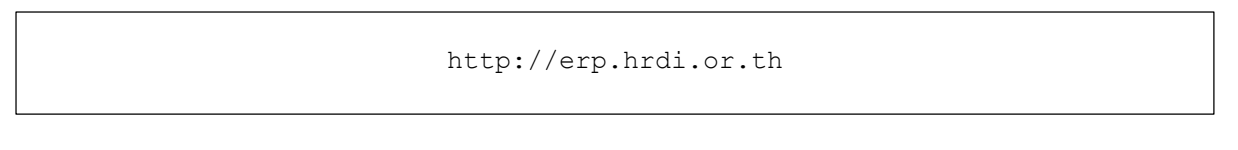

# Autority de la regeleration de la regeleration de l

### ผู้ใช้งานทำการกรอก URL ที่ระบุ ซึ่งระบบจะแสดงหน้าจอ ดังรูป

รูปที่ 1 หน้าจอหลักสำหรับ Log in เข้าสู่เว็บไซต์

ในการ Log in เข้าสู่ระบบ ให้ผู้ใช้งานระบุข้อมูลดังต่อไปนี้

- 1) HRDI ID
- 2) Password (รหัสผ่าน)

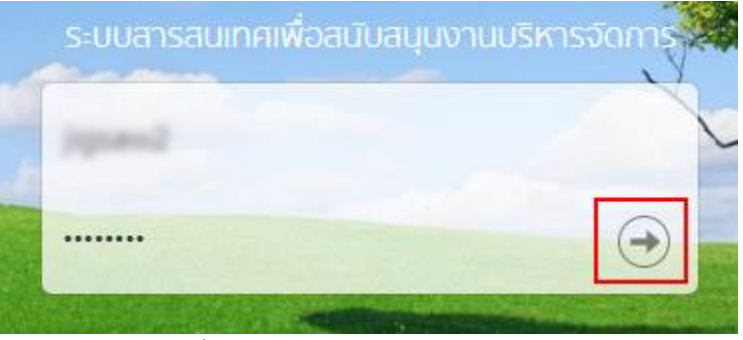

รูปที่ 2 การกรอก HRDI ID และรหัสผ่าน

จากนั้น กดปุ่ม ᠥ ซึ่งระบบจะตรวจสอบข้อมูล HRDI ID และรหัสผ่าน ซึ่งต้องตรงกับฐานข้อมูล ที่ได้ลงทะเบียนไว้

- กรณีที่ HRDI ID และ/หรือรหัสผ่านไม่ถูกต้อง ระบบจะไม่อนุญาตให้เข้าใช้งาน โดยผู้ใช้ต้อง กรอกข้อมูลที่ถูกต้อง และลองใหม่อีกครั้ง
- กรณีที่ HRDI ID และรหัสผ่านถูกต้อง ระบบจะแสดงหน้าจอ ดังรูป

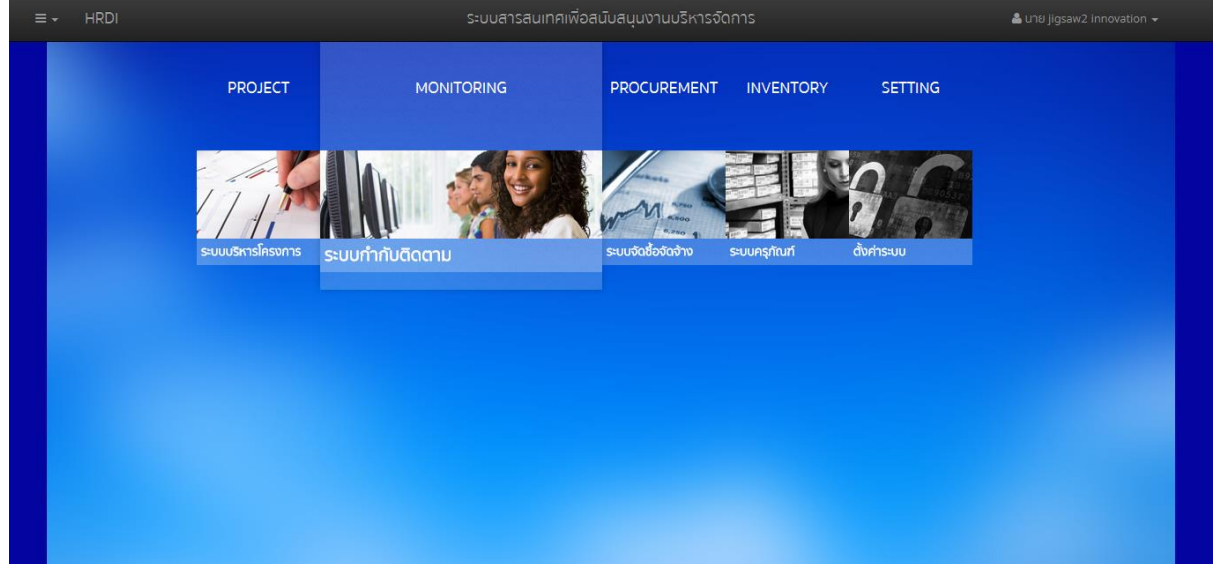

รูปที่ 3 หน้าจอหลักเมื่อเข้าสู่ระบบสำเร็จ

### 1.1 เมนูหลัก

ระบบจะแสดงหน้าจอหลัก ซึ่งจะมีเมนูให้สามารถใช้งานได้ ดังนี้

- 1) PROJECT สำหรับบริหารจัดการโครงการ
- 2) MONITORING สำหรับกำกับและติดตาม
- 3) PROCUREMENT สำหรับการจัดซื้อ/จัดจ้าง
- 4) INVENTORY สำหรับจัดการครุภัณฑ์
- 5) SETTING สำหรับตั้งค่าต่างๆ

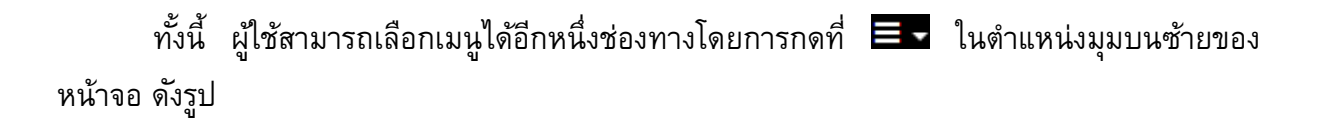

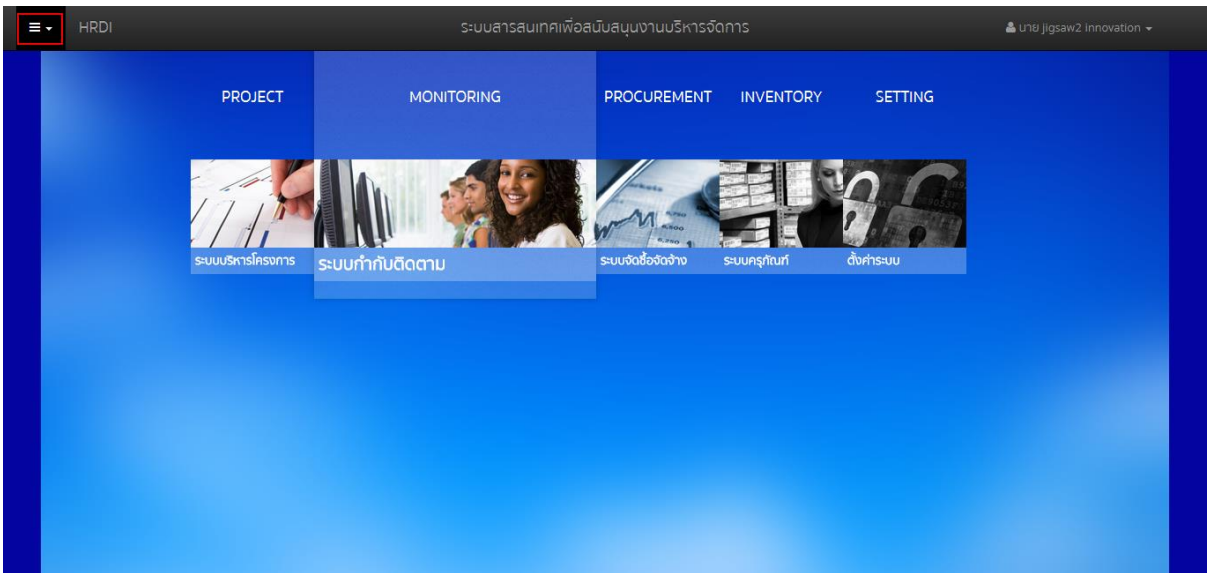

รูปที่ 4 การเลือกเมนูหลัก

<u>หมายเหตุ</u> การเข้าใช้งานแต่ละเมนูจะแตกต่างกัน ขึ้นอยู่กับสิทธิ์ของผู้ใช้

### 1.2 การเลือกปีงบประมาณ

ในการจัดการข้อมูลต่างๆ จำเป็นต้องมีการเลือกปีงบประมาณในการจัดการ ทั้งนี้ให้ผู้ใช้ทำการ กดเลือก 🗮 ในตำแหน่งมุมบนซ้ายของหน้าจอ ดังรูป

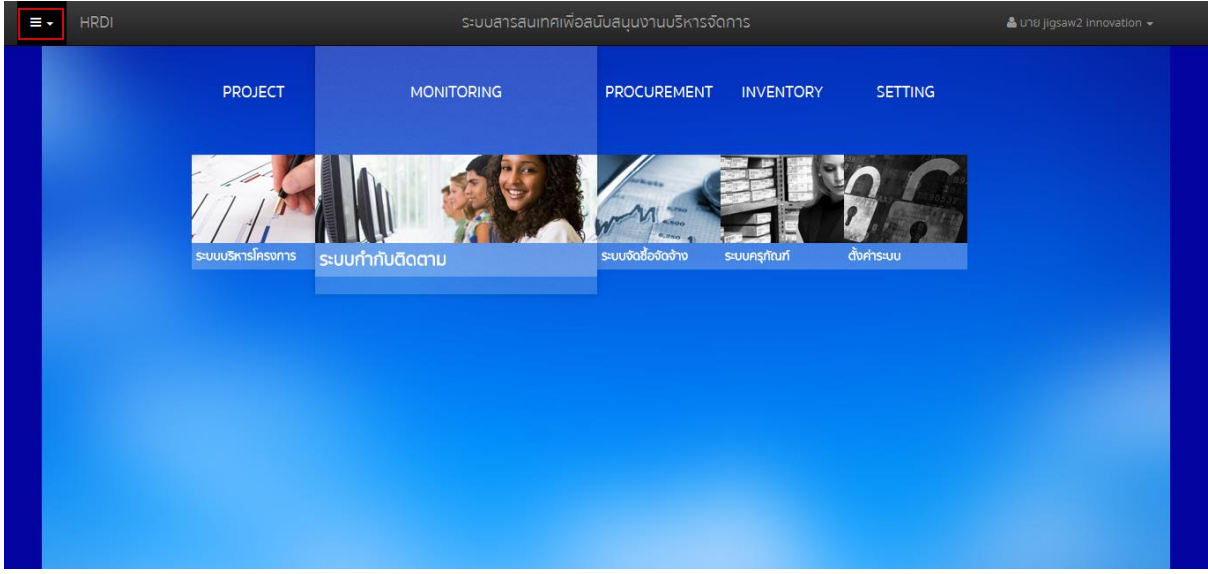

รูปที่ 5 การกดเลือกเมนูสำหรับเลือกปึงบประมาณ

ระบบจะแสดงเมนูสำหรับเลือกปึงบประมาณ ดังรูป

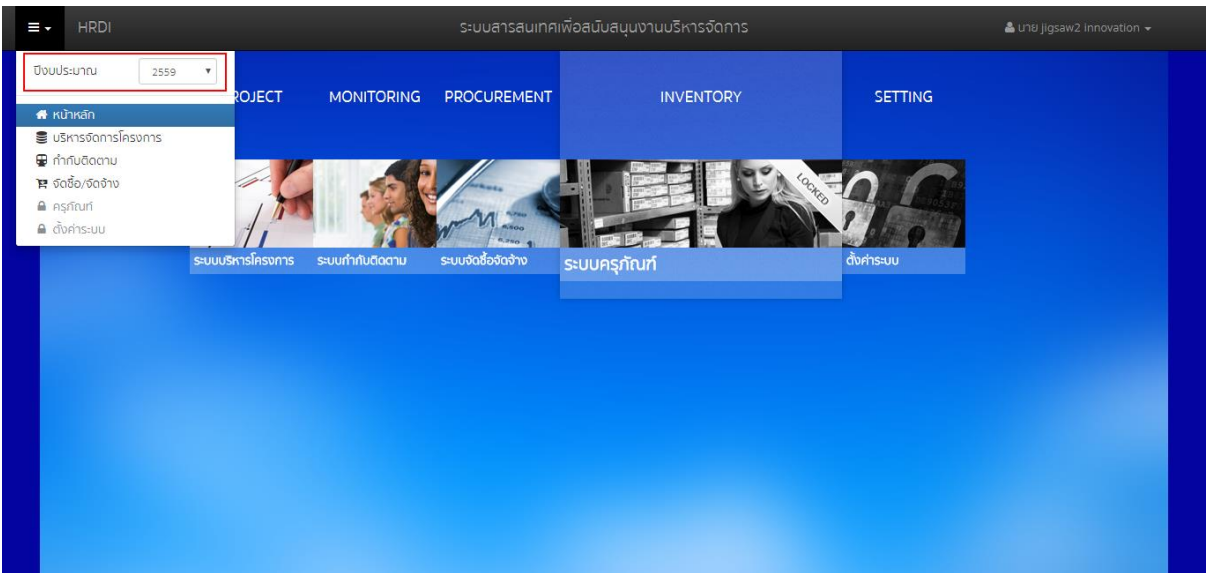

รูปที่ 6 การเลือกปีงบประมาณ

ผู้ใช้สามารถเลือกปีงบประมาณที่ต้องการจัดการข้อมูล ซึ่งระบบจะแสดงข้อมูลในปีงบประมาณที่ เลือก

### 2 การเข้าใช้งานระบบกำกับและติดตามและกระดาน

ในการเข้าใช้งานระบบกำกับและติดตาม จากหน้าจอเมนูหลัก ให้ผู้ใช้งานทำการกดที่ "ระบบ กำกับติดตาม" หนึ่งครั้ง ดังรูป

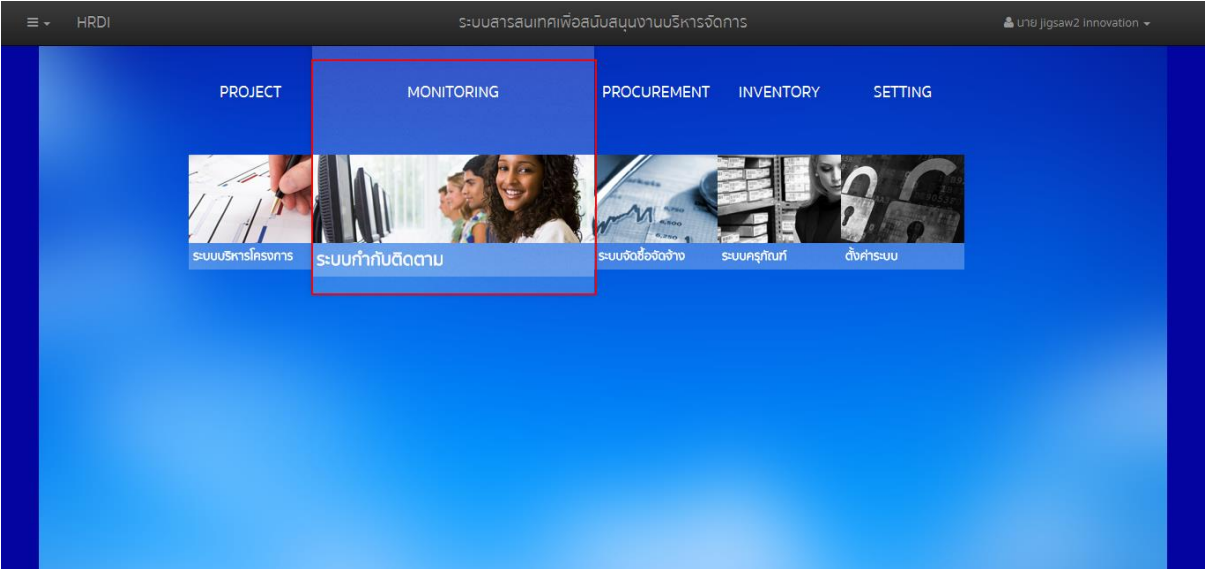

### รูปที่ 7 เมนูระบบกำกับติดตาม

ระบบจะแสดงหน้าจอของระบบกำกับติดตาม ดังรูป

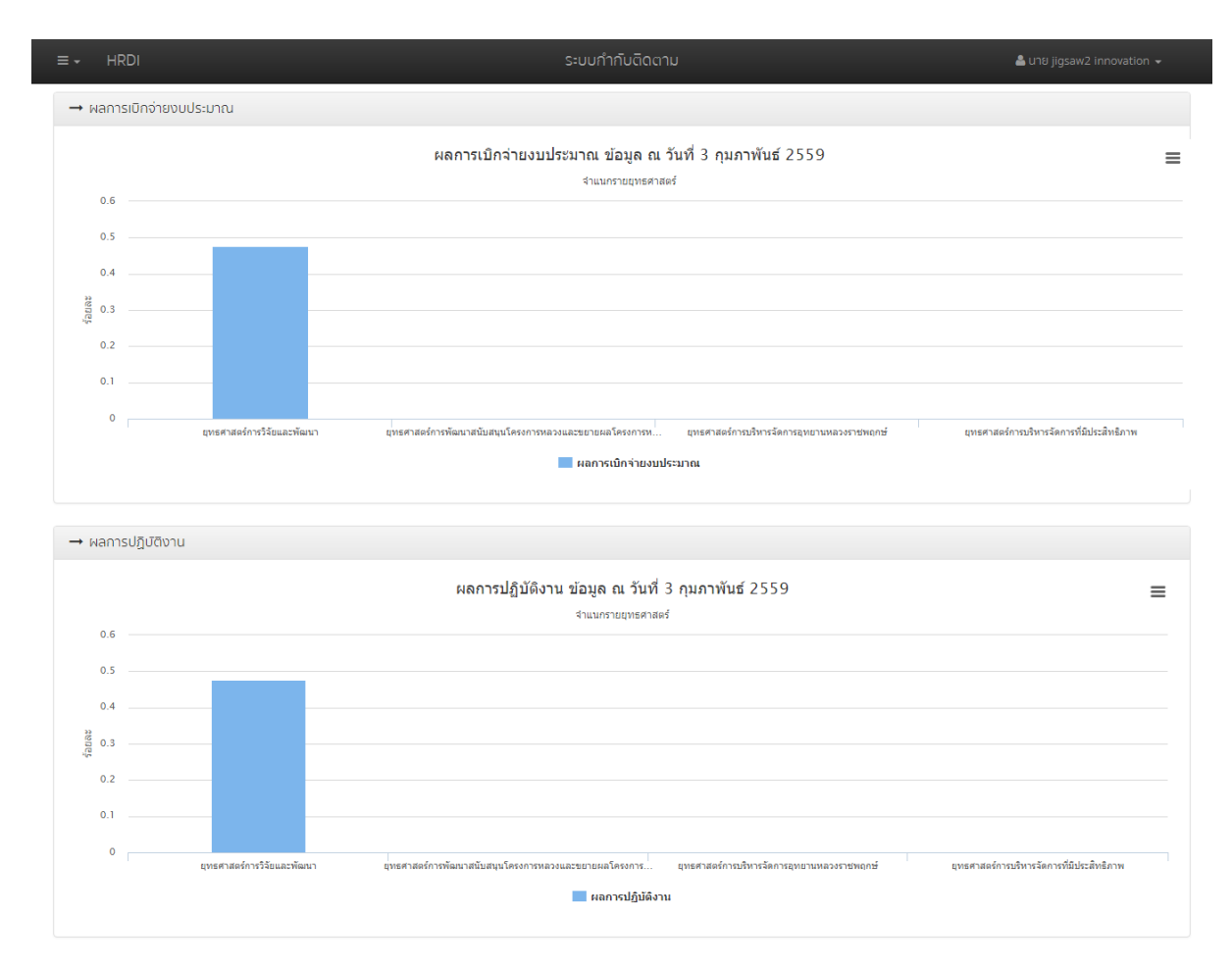

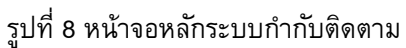

เมื่อเข้าสู่ระบบกำกับติดตามแล้ว ระบบจะแสดงข้อมูลต่างๆ ณ วันที่ที่แสดงผล โดยแสดงใน ลักษณะกราฟแท่ง ซึ่งประกอบไปด้วย

1) ผลการเบิกจ่ายงบประมาณ

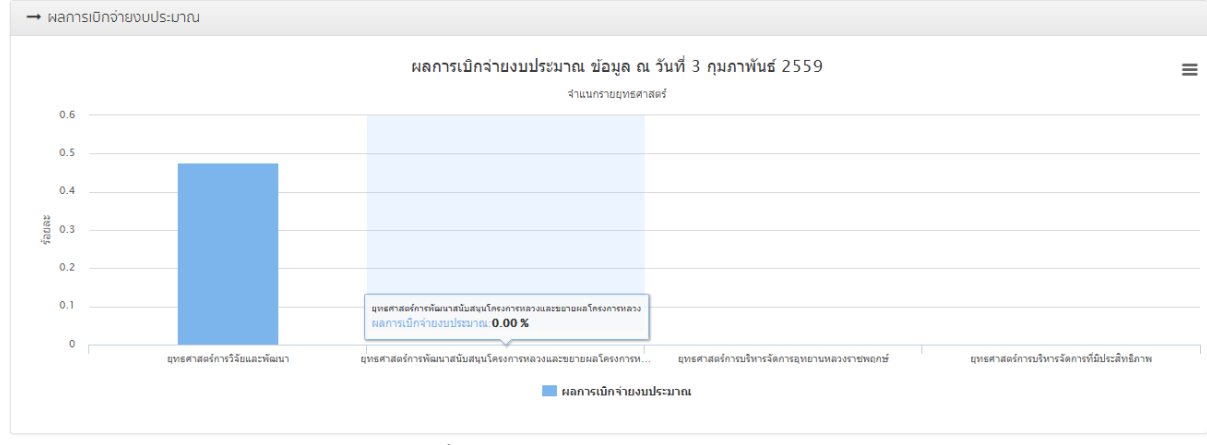

รูปที่ 9 กราฟผลการเบิกจ่ายงบประมาณ

### 2) ผลการปฏิบัติงาน

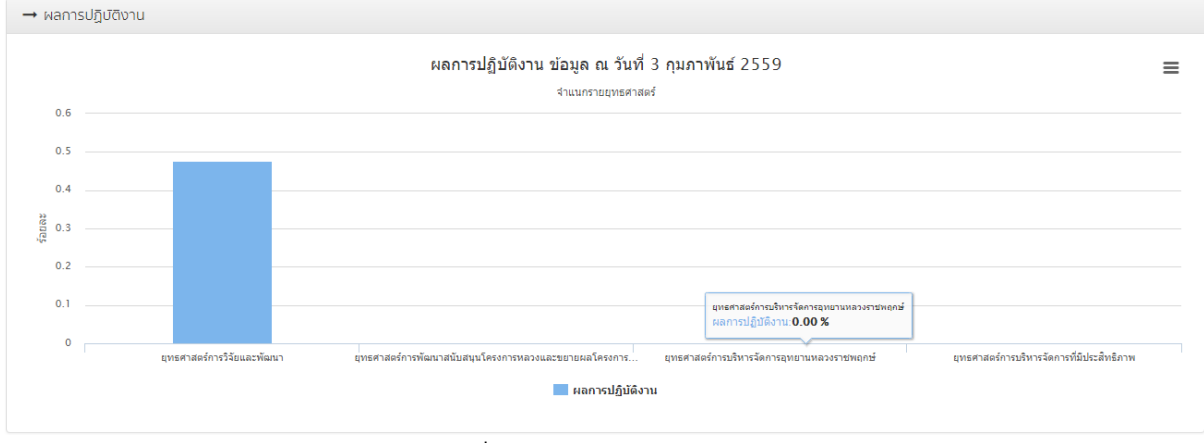

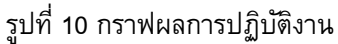

### 3 การพิมพ์และส่งออกข้อมูลกราฟ

ผู้ใช้งานสามารถพิมพ์ หรือส่งออกข้อมูลกราฟที่แสดงได้ โดยการกดที่ **=** หนึ่งครั้ง ในตำแหน่ง บนขวาของกราฟที่ต้องการ ดังรูป

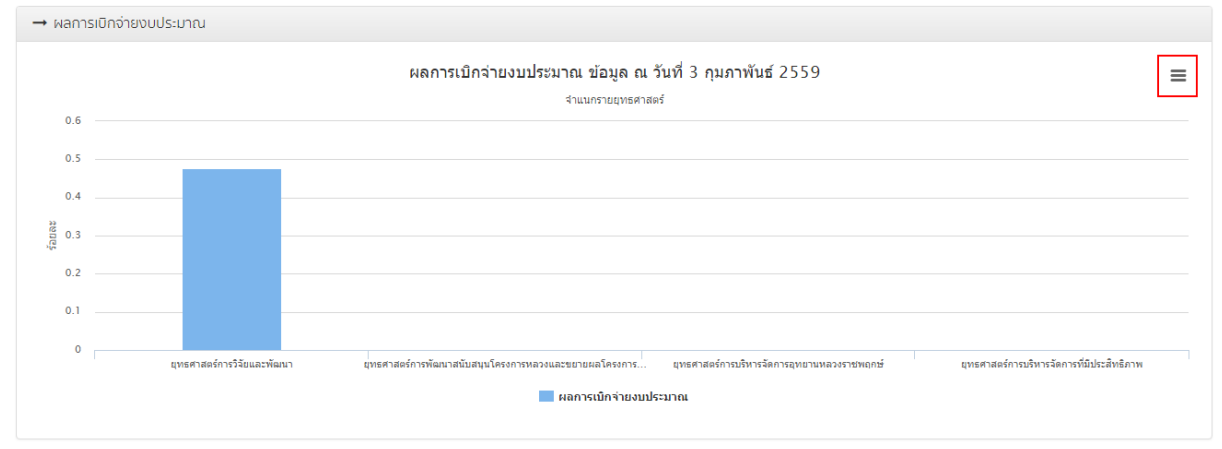

รูปที่ 11 การเลือกเมนูสำหรับพิมพ์หรือส่งออกกราฟ

### ระบบจะแสดงเมนูสำหรับพิมพ์หรือส่งออกข้อมูล ดังนี้

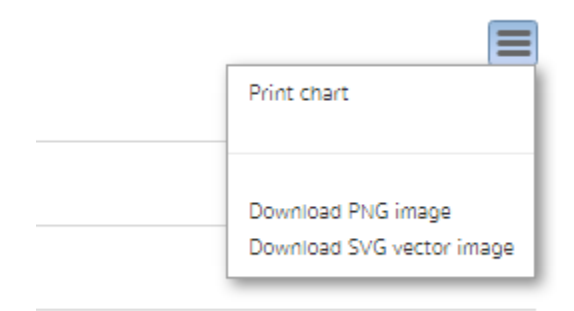

รูปที่ 12 เมนูสำหรับพิมพ์หรือส่งออกกราฟ

- 1) Print chart
- 2) Download PNG image
- 3) Download SVG vector image

### สำหรับสั่งพิมพ์กราฟออกทางเครื่องพิมพ์ สำหรับดาวน์โหลดกราฟในรูปแบบ PNG สำหรับดาวน์โหลดกราฟในรูปแบบ SVG

### 4 รายงานผลการใช้จ่ายงบประมาณ

การแสดงรายงานผลการใช้ง่ายงบประมาณ ให้ผู้ใช้กดที่ ฮ หนึ่งครั้ง ในตำแหน่งมุมซ้ายบน ของหน้าจอหลักของระบบกำกับติดตาม จากนั้นเลือกเมนู "รายงานผลการใช้จ่ายงบประมาณ" ดังรูป

| ≡ - HRDI                                                                                   | ระบบกำกับติดตาม             |             |            | 👗 นาย          |                                  |
|--------------------------------------------------------------------------------------------|-----------------------------|-------------|------------|----------------|----------------------------------|
| ปีงบประมาณ 2557 ▼ พ.ศ. 2557                                                                |                             |             |            |                | <b>^</b>                         |
|                                                                                            |                             | ร้อยละพลการ | ปฏิบัติงาน | and a second   |                                  |
| ⊞ กระดาน                                                                                   |                             | IIWU        | ма         | 0005:0 110     | แผนการใช้จ่าย ณ เดือน กุมภาพันธ์ |
| 🖶 รายงานผลการใช้จ่ายงบประมาณ                                                               |                             | 100.00      | 2.28       | 72,871,700.00  | 0.0 🔺                            |
| 2 1.1 เพลงายวงของของของของของของอากัฐภาพการผลิตและการตลาด                                  |                             | 100.00      | 9.11       | 28,220,000.00  | 0.0                              |
| 4 1.1.1 โครงการวิจัยเชิงบูรณาการเพื่อเสริมสร้างประสิทธิภาพการผลิตและการตลาดของพืชที่มีศึกเ | ยภาพในการแข่งขัน            | 100.00      | 27.32      | 18,237,600.00  | 0.0                              |
|                                                                                            | าแฟอราบิก้าบนพื้นที่สูง     | 100.00      | 273.19     | 3,200,000.00   | 0.0                              |
| 1.1.1.1.1 โครงการย่อย 1 การวิจัยเชิงบูรณาการเพื่อเสริมสร้างประสิทธิภาพการผลิดกาแพ          | lอราปีก้านนพื้นที่สูง       | 100.00      | 100.00     | 1,544,800.00   | 0.0                              |
| 1.1.1.1.2 โครงการย่อยที่ 2 การจัดการธาตุอาหารกาแฟอราบิก้า                                  |                             | 100.00      | 619.58     | 455,200.00     | 0.0                              |
| 1.1.1.1.3 การศึกษาแนวทางเพื่อพัฒนาประสิทธิภาพการตลาดกาแฟในพื้นที่โครงการหลวง               | และโครงการขยายผลโครงการหลวง | 100.00      | 100.00     | 1,200,000.00   | 0.0                              |
| 1.1.1.2 ชุดโครงการวิจัยเชิงบูรณาการเพื่อเสริมสร้างประสิทธิภาพการผลิตและการตลาดของอ         | งุ่นบนพื้นที่สูง            | 100.00      | 0.00       | 1,400,000.00   | 0.0                              |
| 1.1.1.3 ชุดโครงการวิจัยเชิงบูรณาการเพื่อเสริมสร้างประสิทธิภาพการผลิตและการตลาดของเล        | าวรสหวานบนพื้นที่สูง        | 100.00      | 0.00       | 2,100,000.00   | 0.0                              |
| 1.1.1.4 ชุดโครงการวิจัยเชิงบูรณาการเพื่อเสริมสร้างประสิทธิภาพการผลิตและการตลาดของอ         | าโวกาโดบนพื้นที่สูง         | 100.00      | 0.00       | 1,100,000.00   | 0.0                              |
| 1.1.1.5 ชุดโครงการวิจัยเชิงบูรณาการเพื่อเสริมสร้างประสิทธิภาพการผลิตและการตลาดของด         | อกไม้                       | 100.00      | 0.00       | 1,437,600.00   | 0.0                              |
| 1.1.1.6 ชุดโครงการวิจัยเชิงปฏิบัติการเพื่อเสริมสร้างประสิทธิภาพการผลิตและการตลาดผักอิเ     | เทริย์โครงการหลวง           | 100.00      | 0.00       | 2,000,000.00   | 0.0                              |
| 1.1.1.7 โครงการวิจัยเชิงปฏิบัติการเพื่อเสริมสร้างประสิทธิภาพการผลิตและการตลาดพืชผักใน      | พื้นที่ขยายผลโครงการหลวง    | 100.00      | 0.00       | 1,000,000.00   | 0.0                              |
| 1.1.1.8 โครงการศึกษาเพื่อปรับปรุงประสิทธิภาพด้านการจัดการหลังการเก็บเกี่ยวบนพื้นที่สูง     |                             | 100.00      | 0.00       | 1,000,000.00   | 0.0                              |
| 1.1.1.9 ชุดโครงการวิจัยเชิงบูรณาการเพื่อเสริมสร้างประสิทธิภาพการผลิตและการตลาดของข้        | าวบนพื้นที่สูง              | 100.00      | 0.00       | 4,000,000.00   | 0.0                              |
| 1.1.1.10 โครงการวิจัยการคัดเลือกและปรับปรุงสายพันธุ์ไก่กระดูกด่าเพื่อเป็นสัตว์เศรษฐกิจทาง  | งเลือกใหม่มนพื้นที่สูง      | 100.00      | 0.00       | 1,000,000.00   | 0.0                              |
| 1.1.2 โครงการวิจัยและพัฒนาการเพาะปลูกและแปรรูปผลิตภัณฑ์จากเฮมพ์                            |                             | 100.00      | 0.00       | 8,000,000.00   | 0.0 👻                            |
|                                                                                            |                             |             |            |                | •                                |
| UCZ                                                                                        |                             | 100.00      | 0.57       | 269,410,680.00 | 96,820.00                        |

### รูปที่ 13 การเข้าสู่เมนูรายงานผลการใช้จ่ายงบประมาณ

### ระบบจะแสดงหน้าจอสำหรับรายงานผลการใช้จ่ายงบประมาณ ดังรูป

|                | HRDI ระบบกี่                                                                                                  |     |        |        | 🚢 นาย          |                                  |
|----------------|----------------------------------------------------------------------------------------------------|-----|--------|--------|----------------|----------------------------------|
| รายงานผลก      | ารใช้จ่ายงบประมาณประจำปังบประมาณ พ.ศ. 2557                                                                    |     |        |        |                |                                  |
|                | ······································                                                                        |     |        |        |                |                                  |
| gilleri laus / | INCO IC / PISOTIS                                                                                             |     |        | ма     | 0005:0180      | แผนการใช้จ่าย ณ เดือน กุมภาพันธ์ |
| 🔺 1 ยุกธศา     | เสตร์การวิจัยและพัฒนา                                                                                         |     | 100.00 | 2.28   | 72,871,700.00  | 0.0 🔺                            |
| a 1.1 m        | ผนงามวิจัยสนับสนุนการเสริมสร้างประสิทธิภาพการผลิดและการตลาด                                                   |     | 100.00 | 9.11   | 28,220,000.00  | 0.0                              |
| a 1.           | 1.1 โครงการวิจัยเชิงบูรณาการเพื่อเสริมสร้างประสิทธิภาพการผลิตและการตลาดของพิชที่มีศักยภาพในการแข่งขัน         |     | 100.00 | 27.32  | 18,237,600.00  | 0.0                              |
| 4              | 1.1.1.1 ชุดโครงการวิจัยเชิงบูรณาการเพื่อเสริมสร้างประสิทธิภาพการผลิตและการตลาดของกาแฟอราบิก้าบบพื้นที่สูง     |     | 100.00 | 273.19 | 3,200,000.00   | 0.0                              |
|                | 1.1.1.1 โครงการย่อย 1 การวิจัยเชิงบูรณาการเพื่อเสริมสร้างประสิทธิภาพการผลิดกาแฟอราปิก้าบนพื้นที่สูง           |     | 100.00 | 100.00 | 1,544,800.00   | 0.0                              |
|                | 1.1.1.1.2 โครงการย่อยที่ 2 การจัดการธาตุอาหารกาแฟอราบิก้า                                                     |     | 100.00 | 619.58 | 455,200.00     | 0.0                              |
|                | 1.1.1.1.3 การศึกษาแนวทางเพื่อพัฒนาประสิทธิภาพการตลาดกาแฟในพื้นที่โครงการหลวง และโครงการขยายผลโครงการห         | ຂວນ | 100.00 | 100.00 | 1,200,000.00   | 0.0                              |
|                | 1.1.1.2 ชุดโครงการวิจัยเชิงบูรณาการเพื่อเสริมสร้างประสิทธิภาพการผลิตและการตลาดขององุ่นบนพื้นที่สูง            |     | 100.00 | 0.00   | 1,400,000.00   | 0.0                              |
|                | 1.1.1.3 ชุดโครงการวิจัยเชิงบูรณาการเพื่อเสริมสร้างประสิทธิภาพการผลิตและการตลาดของเสาวรสหวานบนพื้นที่สูง       |     | 100.00 | 0.00   | 2,100,000.00   | 0.0                              |
|                | 1.1.1.4 ชุดโครงการวิจัยเชิงบูรณาการเพื่อเสริมสร้างประสิทธิภาพการผลิตและการตลาดของอาโวกาโดบนพื้นที่สูง         |     | 100.00 | 0.00   | 1,100,000.00   | 0.0                              |
|                | 1.1.1.5 ชุดโครงการวิจัยเชิงบูรณาการเพื่อเสริมสร้างประสิทธิภาพการผลิตและการตลาดของดอกไม้                       |     | 100.00 | 0.00   | 1,437,600.00   | 0.0                              |
|                | 1.1.1.6 ชุดโครงการวิจัยเชิงปฏิบัติการเพื่อเสริมสร้างประสิทธิภาพการผลิตและการตลาดผักอินทริย์โครงการหลวง        |     | 100.00 | 0.00   | 2,000,000.00   | 0.0                              |
|                | 1.1.1.7 โครงการวิจัยเชิงปฏิบัติการเพื่อเสริมสร้างประสิทธิภาพการผลิตและการตลาดพืชผักในพื้นที่ขยายผลโครงการหลวง |     | 100.00 | 0.00   | 1,000,000.00   | 0.0                              |
|                | 1.1.1.8 โครงการศึกษาเพื่อปรับปรุงประสิทธิภาพด้านการจัดการหลังการเก็บเกี่ยวบนพื้นที่สูง                        |     | 100.00 | 0.00   | 1,000,000.00   | 0.0                              |
|                | 1.1.1.9 ชุดโครงการวิจัยเชิงบูรณาการเพื่อเสริมสร้างประสิทธิภาพการผลิตและการตลาดของข้าวบนพื้นที่สูง             |     | 100.00 | 0.00   | 4,000,000.00   | 0.0                              |
|                | 1.1.1.10 โครงการวิจัยการคัดเลือกและปรับปรุงสายพันธุ์ไก่กระดูกดำแพื่อเป็นสัตว์เศรษฐกิจทางเลือกใหม่บนพื้นที่สูง |     | 100.00 | 0.00   | 1,000,000.00   | 0.0                              |
| 1.             | 1.2 โครงการวิจัยและพัฒนาการเพาะปลูกและแปรรูปผลิตภัณฑ์จากเฮมพ์                                                 |     | 100.00 | 0.00   | 8,000,000.00   | 0.0 🕶                            |
| •              |                                                                                                    |     | 100.00 | 0.57   | 202 412 502 02 | +                                |
| 200            |                                                                                                    |     | 100.00 | 0.57   | 269,410,680.00 | 96,820.00                        |

รูปที่ 14 รายงานผลการใช้จ่ายงบประมาณ

ผู้ใช้งานสามารถบันทึกข้อมูลได้ ดังนี้

 รายจ่ายจริง ให้ผู้ใช้งานกดที่รายจ่ายจริงของรายการที่ต้องการบันทึกข้อมูล จากนั้นกดปุ่ม "บันทึก" ดังรูป

| รายงานผลการใช้จ่ายงบประมาณประจำปีงบ | ประมาณ พ.ศ. 255 | 57         |                |                               |          |       |        |                    |               |                |                |  |
|-------------------------------------|-----------------|------------|----------------|-------------------------------|----------|-------|--------|--------------------|---------------|----------------|----------------|--|
|                                     | ร้อยละพลการ     | ปฏิบัติงาน | wa             | าการใช้จ่ายเงินงบประมาณ:รายจ่ | ายจริง   |       | ×      | ระมาณ              |               |                |                |  |
|                                     | IIWU            | ма         | 0005:01        |                               |          |       |        | รายจ่ายจริง รวมผูก | ผลการเบิกจ่าย | <u>ຮ້</u> ຍຍลະ | คงเหลือ        |  |
|                                     | 100.00          | 2.28       | 72,871,7       | จำนวนเงิน                     |          |       |        | 40,020.00          | 373,124.00    | 0.51           | 72,498,576.00  |  |
|                                     | 100.00          | 9.11       | 28,220,0       | 5.00                          |          |       |        | 40,020.00          | 373,124.00    | 1.32           | 27,846,876.00  |  |
|                                     | 100.00          | 27.32      | 18,237,6       |                               |          |       |        | 40,020.00          | 373,124.00    | 2.05           | 17,864,476.00  |  |
|                                     | 100.00          | 273.19     | 3,200,0        |                               |          | Г     |        | 40,020.00          | 373,124.00    | 11.66          | 2,826,876.00   |  |
|                                     | 100.00          | 100.00     | 1,544,8        |                               |          |       | บันทึก | 35,010.00          | 40,000.00     | 2.59           | 1,504,800.00   |  |
|                                     | 100.00          | 619.58     | 455,200.00     | 0.00                          | 5,000.00 | 10.00 | 0.00   | 5,010.00           | 333,124.00    | 73.18          | 122,076.00     |  |
|                                     | 100.00          | 100.00     | 1,200,000.00   |                               |          |       |        | 0.00               | 0.00          | 0.00           | 1,200,000.00   |  |
|                                     | 100.00          | 0.00       | 1,400,000.00   | 0.00                          |          |       |        | 0.00               | 0.00          | 0.00           | 1,400,000.00   |  |
|                                     | 100.00          | 0.00       | 2,100,000.00   | 0.00                          |          |       |        | 0.00               | 0.00          | 0.00           | 2,100,000.00   |  |
|                                     | 100.00          | 0.00       | 1,100,000.00   | 0.00                          |          |       |        | 0.00               | 0.00          | 0.00           | 1,100,000.00   |  |
|                                     | 100.00          | 0.00       | 1,437,600.00   | 0.00                          |          |       |        | 0.00               | 0.00          | 0.00           | 1,437,600.00   |  |
|                                     | 100.00          | 0.00       | 2,000,000.00   | 0.00                          |          |       |        | 0.00               | 0.00          | 0.00           | 2,000,000.00   |  |
|                                     | 100.00          | 0.00       | 1,000,000.00   | 0.00                          |          |       |        | 0.00               | 0.00          | 0.00           | 1,000,000.00   |  |
|                                     | 100.00          | 0.00       | 1,000,000.00   | 0.00                          |          |       |        | 0.00               | 0.00          | 0.00           | 1,000,000.00   |  |
|                                     | 100.00          | 0.00       | 4,000,000.00   | 0.00                          |          |       |        | 0.00               | 0.00          | 0.00           | 4,000,000.00   |  |
|                                     | 100.00          | 0.00       | 1,000,000.00   | 0.00                          |          |       |        | 0.00               | 0.00          | 0.00           | 1,000,000.00   |  |
|                                     | 100.00          | 0.00       | 8,000,000.00   | 0.00                          |          |       |        | 0.00               | 0.00          | 0.00           | 8,000,000.00 - |  |
| 4                                   |                 |            |                |                               |          |       |        |                    |               |                | ×              |  |
|                                     | 100.00          | 0.57       | 269,410,680.00 | 96,820.00                     | 5,005.00 |       | 5.00   | 40,020.00          | 373,124.00    | 0.14           | 269,037,556.00 |  |
|                                     |                 |            |                |                               |          |       |        |                    |               |                |                |  |

รูปที่ 15 บันทึกรายจ่ายจริง

 ผูกพัน ให้ผู้ใช้งานกดที่ผูกพันของรายการที่ต้องการบันทึกข้อมูล จากนั้นกดปุ่ม "บันทึก" ดัง รูป

| ≡ - HRDI                            |                 |            |                |                        | S=UUf    | ำกับติดตาม |       |        |                    | 4             | ່ ບາຍ jigsaw2 in | novation <del>-</del> |   |
|-------------------------------------|-----------------|------------|----------------|------------------------|----------|------------|-------|--------|--------------------|---------------|------------------|-----------------------|---|
| รายงานผลการใช้จ่ายงบประมาณประจำปีงบ | ประมาณ พ.ศ. 255 | 7          | _              |                        |          |            |       |        |                    |               |                  | 4                     |   |
|                                     | ร้อยละพลการเ    | ปฏิบัติงาน | Wa             | การใช้จ่ายเงินงบประมาย | ณ:ผูกพัน |            |       | ×      | ไระมาณ             |               |                  |                       |   |
|                                     | IIWU            | ма         | 0005.01        |                        |          |            |       |        | รายจ่ายจริง รวมผูก | ผลการเบิกจ่าย | ร้อยละ           | คงเหลือ               |   |
|                                     | 100.00          | 2.28       | 72,871,7       | จำนวนเงิน              |          |            |       |        | 40,020.00          | 373,124.00    | 0.51             | 72,498,576.00         |   |
|                                     | 100.00          | 9.11       | 28,220,0       | 35,000.00              |          |            |       |        | 40,020.00          | 373,124.00    | 1.32             | 27,846,876.00         |   |
|                                     | 100.00          | 27.32      | 18,237,6       |                        |          |            |       |        | 40,020.00          | 373,124.00    | 2.05             | 17,864,476.00         |   |
|                                     | 100.00          | 273.19     | 3,200,0        |                        |          |            | 1     |        | 40,020.00          | 373,124.00    | 11.66            | 2,826,876.00          |   |
|                                     | 100.00          | 100.00     | 1,544,8        |                        |          |            | l     | บันทึก | 35,010.00          | 40,000.00     | 2.59             | 1,504,800.00          |   |
|                                     | 100.00          | 619.58     | 455,200.00     |                        | 0.00     | 5,000.00   | 10.00 | 0.00   | 5,010.00           | 333,124.00    | 73.18            | 122,076.00            |   |
|                                     | 100.00          | 100.00     | 1,200,000.00   |                        |          |            |       |        | 0.00               | 0.00          | 0.00             | 1,200,000.00          |   |
|                                     | 100.00          | 0.00       | 1,400,000.00   |                        | 0.00     |            |       |        | 0.00               | 0.00          | 0.00             | 1,400,000.00          |   |
|                                     | 100.00          | 0.00       | 2,100,000.00   |                        | 0.00     |            |       |        | 0.00               | 0.00          | 0.00             | 2,100,000.00          |   |
|                                     | 100.00          | 0.00       | 1,100,000.00   |                        | 0.00     |            |       |        | 0.00               | 0.00          | 0.00             | 1,100,000.00          |   |
|                                     | 100.00          | 0.00       | 1,437,600.00   |                        | 0.00     |            |       |        | 0.00               | 0.00          | 0.00             | 1,437,600.00          |   |
|                                     | 100.00          | 0.00       | 2,000,000.00   |                        | 0.00     |            |       |        | 0.00               | 0.00          | 0.00             | 2,000,000.00          |   |
|                                     | 100.00          | 0.00       | 1,000,000.00   |                        | 0.00     |            |       |        | 0.00               | 0.00          | 0.00             | 1,000,000.00          |   |
|                                     | 100.00          | 0.00       | 1,000,000.00   |                        | 0.00     |            |       |        | 0.00               | 0.00          | 0.00             | 1,000,000.00          |   |
|                                     | 100.00          | 0.00       | 4,000,000.00   |                        | 0.00     |            |       |        | 0.00               | 0.00          | 0.00             | 4,000,000.00          |   |
|                                     | 100.00          | 0.00       | 1,000,000.00   |                        | 0.00     |            |       |        | 0.00               | 0.00          | 0.00             | 1,000,000.00          |   |
|                                     | 100.00          | 0.00       | 8,000,000.00   |                        | 0.00     |            |       |        | 0.00               | 0.00          | 0.00             | 8,000,000.00          | v |
| •                                   |                 | 0.57       |                |                        |          | 5 005 00   |       | 5.00   | 10.000.00          |               |                  | >                     |   |
|                                     | 100.00          | 0.57       | 269,410,680.00 | 96,8                   | 20.00    | 5,005.00   |       | 5.00   | 40,020.00          | 373,124.00    | 0.14             | 269,037,556.00        |   |

รูปที่ 16 บันทึกผูกพัน

 ล้างจ่าย ให้ผู้ใช้งานกดที่ค้างจ่ายของรายการที่ต้องการบันทึกข้อมูล จากนั้นกดปุ่ม "บันทึก" ดังรูป

| รายงามผลการใช้จ่ายงบประมาณประจำบังบประมาณ พ.ศ. 2557                                                                       | ระมาณ<br>รายช่ายงริง รวมผูก<br>40,020.00<br>40,020.00<br>40,020.00     | ผลการเปิกจ่าย<br>373,124.00<br>373,124.00<br>373,124.00 | ร้อยละ<br>0.51<br>1.32 | РЮКАВО<br>72,498,576.00  |
|----------------------------------------------------------------------------------------------------|------------------------------------------------------------------------|---------------------------------------------------------|------------------------|--------------------------|
| ร้อยสะผลการปฏิบัติบาม ผลการใช้จ่ายเงินงบประมาณะผูกพัน ×   100.00 2.28 72,871,7 จำนวนเงิน   100.00 9.11 28,220,0 35,000.00 | ระมาณ<br>รายจ่ายจริง รวมผูก<br>40,020.00<br>40,020.00<br>40,020.00     | พลการเปิกจ่าย<br>373,124.00<br>373,124.00<br>373,124.00 | ร้อยละ<br>0.51<br>1.32 | คงเหลือ<br>72,498,576.00 |
| เหม ผล อบเรื่อง   100.00 2.28 72,871,7 จำนวนเงิน   100.00 9.11 28,220,0 35,000.00                                         | รายจ่ายจริง รวมพูก<br>40,020.00<br>40,020.00<br>40,020.00<br>40,020.00 | ผลการเบิกจ่าย<br>373,124.00<br>373,124.00<br>373,124.00 | ຣ້ວຍສະ<br>0.51<br>1.32 | คงเหลือ<br>72,498,576.00 |
| 100.00 2.28 72,871,7 <b>ຈຳນວນເປັນ</b><br>100.00 9.11 28,220,0 35,000.00                                                   | 40,020.00<br>40,020.00<br>40,020.00<br>40,020.00                       | 373,124.00<br>373,124.00<br>373,124.00                  | 0.51                   | 72,498,576.00            |
| 100.00 9.11 28,220,0 35,000.00                                                                                            | 40,020.00<br>40,020.00<br>40.020.00                                    | 373,124.00<br>373,124.00                                | 1.32                   |                          |
|                                                                                                    | 40,020.00                                                              | 373,124.00                                              |                        | 27,846,876.00            |
| 100.00 27.32 18,237,6                                                                                                    | 40.020.00                                                              |                                                         | 2.05                   | 17,864,476.00            |
| 100.00 273.19 3,200.0                                                                                                    |                                                                        | 373,124.00                                              | 11.66                  | 2,826,876.00             |
| 100.00 100.00 1,544,8 ปันทึก                                                                                              | 35,010.00                                                              | 40,000.00                                               | 2.59                   | 1,504,800.00             |
| 100.00 619.58 455,200.00 0.00 5,000.00 10.00 0.0                                                                          | 5,010.00                                                               | 333,124.00                                              | 73.18                  | 122,076.00               |
| 100.00 100.00 1,200,000 0.00 0.00 0.00 0.00                                                                               | 0.00                                                                   | 0.00                                                    | 0.00                   | 1,200,000.00             |
| 100.00 0.00 1,400,000 0.00 0.00 0.00 0.00                                                                                 | 0.00                                                                   | 0.00                                                    | 0.00                   | 1,400,000.00             |
| 100.00 0.00 2,100,000 0.00 0.00 0.00 0.00                                                                                 | 0.00                                                                   | 0.00                                                    | 0.00                   | 2,100,000.00             |
| 100.00 0.00 1,100,000.00 0.00 0.00 0.00                                                                                   | 0.00                                                                   | 0.00                                                    | 0.00                   | 1,100,000.00             |
| 100.00 0.00 1,437,600.00 0.00 0.00 0.00 0.00                                                                              | 0.00                                                                   | 0.00                                                    | 0.00                   | 1,437,600.00             |
| 100.00 0.00 2,000,000 0.00 0.00 0.00 0.00                                                                                 | 0.00                                                                   | 0.00                                                    | 0.00                   | 2,000,000.00             |
| 100.00 0.00 1,000,000 0.00 0.00 0.00 0.0                                                                                  | 0.00                                                                   | 0.00                                                    | 0.00                   | 1,000,000.00             |
| 100.00 0.00 1,000,000.00 0.00 0.00 0.00                                                                                   | 0.00                                                                   | 0.00                                                    | 0.00                   | 1,000,000.00             |
| 100.00 0.00 4,000,000.00 0.00 0.00 0.00 0                                                                                 | 0.00                                                                   | 0.00                                                    | 0.00                   | 4,000,000.00             |
| 100.00 0.00 1,000,000.00 0.00 0.00 0.00                                                                                   | 0.00                                                                   | 0.00                                                    | 0.00                   | 1,000,000.00             |
| 100.00 0.00 8,000,000.00 0.00 0.00 0.00 0                                                                                 | 0.00                                                                   | 0.00                                                    | 0.00                   | 8,000,000.00 👻           |
| •                                                                                                    |                                                                        |                                                         |                        | ۱                        |
| 100.00 0.57 269,410,680.00 96,820.00 5,005.00 35,010.00 5.0                                                               | 40,020.00                                                              | 373,124.00                                              | 0.14                   | 269,037,556.00           |

รูปที่ 17 บันทึกค้างจ่าย

### 5 การดาวน์โหลดรายงาน

ผู้ใช้งานสามารถดาวน์โหลดรายงานได้ ในรูปแบบ PDF และ xlsx โดยการกดปุ่ม "ดาวน์โหลด" ดังรูป

| ≡ + HRDI                                                                | ระบบกำกับติดตาม                                |            |             | å uາຍ jigsaw3  | ผู้จัดการ (ระบบกำกับติดตาม) 👻 |
|-------------------------------------------------------------------------|------------------------------------------------|------------|-------------|----------------|-------------------------------|
|                                                                         |                                                |            |             |                | ดาวน์โหลด 🗸                   |
| รายงานผลการใช้จ่ายงบประมาณประจำปังบประมาณ พ.ศ. 2559                     |                                                |            |             |                | ดาวน์โหลด(.pdf)               |
|                                                                         |                                                | ร้อยละพลกา | รปฏิบัติงาน |                | ดาวน์โหลด(.xlsx)              |
| ยุทธศาสตร / แพนงาน / เครงการ                                            |                                                | IIWU       | ма          | VUUS:Untu      | แผนการเชจาย ณ เดอน กุมภาพนธ   |
| ม 1 ยุทธศาสตร์การวิจัยและพัฒนา                                          |                                                | 100.00     | 0.00        | 72,871,700.00  | 0.0                           |
| 1.1 แผนงานวิจัยสนับสนุนการเสริมสร้างประสิทธิภาพการผลิดและการตลาด        |                                                | 100.00     | 0.00        | 28,220,000.00  | 0.0                           |
| 1.1.1 โครงการวิจัยเชิงบูรณาการเพื่อเสริมสร้างประสิทธิภาพการผลิตและการตะ | ลาดของพืชที่มีศึกยภาพในการแข่งขัน              | 100.00     | 0.00        | 18,237,600.00  | 0.0                           |
| 1.1.1.1 ชุดโครงการวิจัยเชิงบูรณาการเพื่อเสริมสร้างประสิทธิภาพการผลิตเ   | และการตลาดของกาแฟอราบิก้าบนพื้นที่สูง          | 100.00     | 0.00        | 3,200,000.00   | 0.0                           |
| 1.1.1.1.1 โครงการย่อย 1 การวิจัยเชิงบูรณาการเพื่อเสริมสร้างประสิทธิ     | ภาพการผลิดกาแฟอราปิก้าบมพื้นที่สูง             | 100.00     | 0.00        | 1,544,800.00   | 0.0                           |
| 1.1.1.1.2 โครงการย่อยที่ 2 การจัดการธาตุอาหารกาแฟอราบิก้า               |                                                | 100.00     | 0.00        | 455,200.00     | 0.0                           |
| 1.1.1.1.3 การศึกษาแนวทางเพื่อพัฒนาประสิทธิภาพการตลาดกาแฟในพื่           | ขึ้นที่โครงการหลวง และโครงการขยายผลโครงการหลวง | 100.00     | 0.00        | 1,200,000.00   | 0.0                           |
| 1.1.1.2 ชุดโครงการวิจัยเชิงบูรณาการเพื่อเสริมสร้างประสิทธิภาพการผลิตเ   | และการตลาดขององุ่นบนพื้นที่สูง                 | 100.00     | 0.00        | 1,400,000.00   | 0.0                           |
| 1.1.1.3 ชุดโครงการวิจัยเชิงบูรณาการเพื่อเสริมสร้างประสิทธิภาพการผลิตเ   | และการตลาดของเสาวรสหวานบนพื้นที่สูง            | 100.00     | 0.00        | 2,100,000.00   | 0.0                           |
| 1.1.1.4 ชุดโครงการวิจัยเชิงบูรณาการเพื่อเสริมสร้างประสิทธิภาพการผลิตเ   | และการตลาดของอาโวกาโดบนพื้นที่สูง              | 100.00     | 0.00        | 1,100,000.00   | 0.0                           |
| 1.1.1.5 ชุดโครงการวิจัยเชิงบูรณาการเพื่อเสริมสร้างประสิทธิภาพการผลิตเ   | และการตลาดของดอกไม้                            | 100.00     | 0.00        | 1,437,600.00   | 0.0                           |
| 1.1.1.6 ชุดโครงการวิจัยเชิงปฏิบัติการเพื่อเสริมสร้างประสิทธิภาพการผลิตเ | และการตลาดพักอินทริย์โครงการหลวง               | 100.00     | 0.00        | 2,000,000.00   | 0.0                           |
| 1.1.1.7 โครงการวิจัยเชิงปฏิบัติการเพื่อเสริมสร้างประสิทธิภาพการผลิตและ  | การตลาดพืชผักในพื้นที่ขยายผลโครงการหลวง        | 100.00     | 0.00        | 1,000,000.00   | 0.0                           |
| 1.1.1.8 โครงการศึกษาเพื่อปรับปรุงประสิทธิภาพด้านการจัดการหลังการเกิ     | บเกี่ยวมนพื้นที่สูง                            | 100.00     | 0.00        | 1,000,000.00   | 0.0                           |
| 1.1.1.9 ชุดโครงการวิจัยเชิงบูรณาการเพื่อเสริมสร้างประสิทธิภาพการผลิตเ   | และการตลาดของข้าวมนพื้นที่สูง                  | 100.00     | 0.00        | 4,000,000.00   | 0.0                           |
| 1.1.1.10 โครงการวิจัยการคัดเลือกและปรับปรุงสายพันธุ์ไก่กระดูกดำเพื่อเป็ | นสัตว์เศรษฐกิจทางเลือกใหม่บนพื้นที่สูง         | 100.00     | 0.00        | 1,000,000.00   | 0.0                           |
| 1.1.2 โครงการวิจัยและพัฒนาการเพาะปลูกและแปรรูปผลิตภัณฑ์จากเฮมพ์         |                                                | 100.00     | 0.00        | 8,000,000.00   | 0.0 🔻                         |
| 4                                                                       |                                                |            |             |                | •                             |
| UCS                                                                     |                                                | 100.00     | 0.00        | 264,644,580.00 | 0.00                          |

รูปที่ 18 การดาวน์โหลดรายงาน

กรณีที่ต้องการดาวน์โหลดในรูปแบบ PDF ให้เลือกเมนู "ดาวน์โหลด .pdf" หรือในกรณีที่ต้องการ ดาวน์โหลดในรูปแบบ xlsx ให้เลือกเมนู "ดาวน์โหลด .xlsx)

### 6 การออกจากระบบ

ในการออกจากระบบ ให้ผู้ใช้งานกดที่ชื่อผู้ใช้งาน ในตำแหน่งมุมขวาบนของหน้าจอ และกดเลือก "Log out" ดังรูป

| ≡ - HRDI                                                                                                   |                |             |            | 🔒 นาย          | ijgsaw2 innovation 👻             |
|----------------------------------------------------------------------------------------------------|----------------|-------------|------------|----------------|----------------------------------|
| รายงานผลการใช้จ่ายงบประมาณประจำปังบประมาณ พ.ศ. 2557                                                        |                |             |            |                | ප් Log Out                       |
|                                                                                                    |                | ร้อยละผลการ | ปฏิบัติงาน |                |                                  |
| ensenados / liwuonu / lesoens                                                                              |                | IIWU        | ма         | VUUSEUHTU      | แผนการใช้จ่าย ณ เดือน กุมภาพันธ์ |
| 4 1 ยุทธศาสตร์การวิจัยและพัฒนา                                                                             |                | 100.00      | 2.28       | 72,871,700.00  | 0.0 🔺                            |
| 1.1 แผนงานวิจัยสนับสมุนการเสริมสร้างประสิทธิภาพการพลิดและการตลาด                                           |                | 100.00      | 9.11       | 28,220,000.00  | 0.0                              |
|                                                                                                    | u              | 100.00      | 27.32      | 18,237,600.00  | 0.0                              |
| 1.1.1.1 ชุดโครงการวิจัยเชิงบูรณาการเพื่อเสริมสร้างประสิทธิภาพการผลิตและการตลาดของกาแฟอราบิก้าบนพื่         | นที่สูง        | 100.00      | 273.19     | 3,200,000.00   | 0.0                              |
| 1.1.1.1.1 โครงการย่อย 1 การวิจัยเชิงบูรณาการเพื่อเสริมสร้างประสิทธิภาพการผลิดกาแฟอราปิก้าบนพื้นที่         | o              | 100.00      | 100.00     | 1,544,800.00   | 0.0                              |
| 1.1.1.1.2 โครงการย่อยที่ 2 การจัดการธาตุอาหารกาแฟอราบิก้า                                                  |                | 100.00      | 619.58     | 455,200.00     | 0.0                              |
| 1.1.1.1.3 การศึกษาแนวทางเพื่อพัฒนาประสิทธิภาพการตลาดกาแฟในพื้นที่โครงการหลวง และโครงการขยา                 | ยผลโครงการหลวง | 100.00      | 100.00     | 1,200,000.00   | 0.0                              |
| 1.1.1.2 ชุดโครงการวิจัยเชิงบูรณาการเพื่อเสริมสร้างประสิทธิภาพการผลิตและการตลาดขององุ่นบนพื้นที่สูง         |                | 100.00      | 0.00       | 1,400,000.00   | 0.0                              |
| 1.1.1.3 ชุดโครงการวิจัยเชิงบูรณาการเพื่อเสริมสร้างประสิทธิภาพการผลิตและการตลาดของเสาวรสหวานบนพื้           | ที่สูง         | 100.00      | 0.00       | 2,100,000.00   | 0.0                              |
| 1.1.1.4 ชุดโครงการวิจัยเชิงบูรณาการเพื่อเสริมสร้างประสิทธิภาพการผลิตและการตลาดของอาโวกาโดบนพื้นที่ส        | טו             | 100.00      | 0.00       | 1,100,000.00   | 0.0                              |
| 1.1.1.5 ชุดโครงการวิจัยเชิงบูรณาการเพื่อเสริมสร้างประสิทธิภาพการผลิตและการตลาดของดอกไม้                    |                | 100.00      | 0.00       | 1,437,600.00   | 0.0                              |
| 1.1.1.6 ชุดโครงการวิจัยเชิงปฏิบัติการเพื่อเสริมสร้างประสิทธิภาพการผลิตและการตลาดผักอินทริย์โครงการหล       | טו             | 100.00      | 0.00       | 2,000,000.00   | 0.0                              |
| 1.1.1.7 โครงการวิจัยเชิงปฏิบัติการเพื่อเสริมสร้างประสิทธิภาพการผลิตและการตลาดพิชผักในพื้นที่ขยายผลโคร      | งการหลวง       | 100.00      | 0.00       | 1,000,000.00   | 0.0                              |
| 1.1.1.8 โครงการศึกษาเพื่อปรับปรุงประสิทธิภาพด้านการจัดการหลังการเก็บเกี่ยวบนพื้นที่สูง                     |                | 100.00      | 0.00       | 1,000,000.00   | 0.0                              |
| 1.1.1.9 ชุดโครงการวิจัยเชิงบูรณาการเพื่อเสริมสร้างประสิทธิภาพการผลิตและการตลาดของข้าวบนพื้นที่สูง          |                | 100.00      | 0.00       | 4,000,000.00   | 0.0                              |
| 1.1.1.10 โครงการวิจัยการคัดเลือกและปรับปรุงสายพันธุ์ไก่กระดูกต่าเพื่อเป็นสัตว์เศรษฐกิจทางเลือกใหม่บนพื้นที | ຊູບ            | 100.00      | 0.00       | 1,000,000.00   | 0.0                              |
| 1.1.2 โครงการวิจัยและพัฒนาการเพาะปลูกและแปรรูปผลิตภัณฑ์จากเฮมพ์                                            |                | 100.00      | 0.00       | 8,000,000.00   | 0.0 🔻                            |
|                                                                                                    |                |             |            |                | •                                |
| ucz                                                                                                    |                | 100.00      | 0.57       | 269,410,680.00 | 96,820.00                        |

รูปที่ 19 การออกจากระบบ

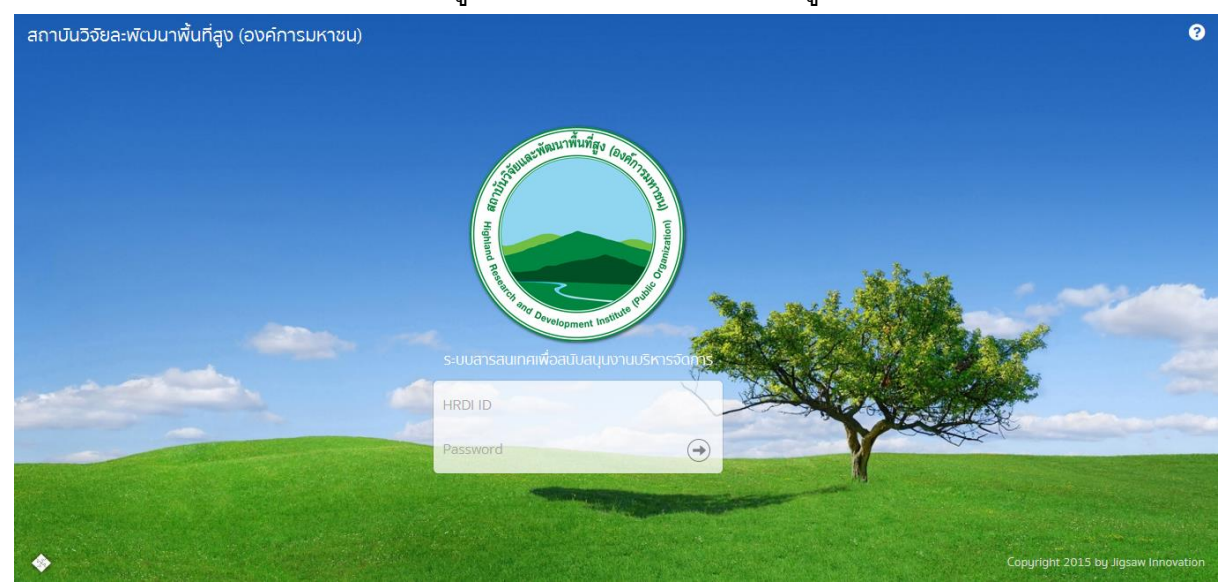

หากออกจากระบบได้เสร็จสมบูรณ์ ระบบจะแสดงหน้าจอ ดังรูป

รูปที่ 20 หน้าจอหลังจากออกจากระบบได้เสร็จสมบูรณ์